# Reimposta password radice di APC

# Sommario

Introduzione Prerequisiti Requisiti Componenti usati Problema Soluzione

# Introduzione

In questo documento viene descritto come reimpostare la password della directory principale in Prime Collaboration Assurance (PCA).

# Prerequisiti

#### Requisiti

Cisco raccomanda la conoscenza di APC.

#### Componenti usati

Le informazioni fornite in questo documento si basano sulle seguenti versioni software e hardware:

- Versioni 11.x PCA
- SFTP (Secure File Transfer Protocol) o Server FTP (File Transfer Protocol)
- Accesso amministrativo a PCA

Le informazioni discusse in questo documento fanno riferimento a dispositivi usati in uno specifico ambiente di emulazione. Su tutti i dispositivi menzionati nel documento la configurazione è stata ripristinata ai valori predefiniti. Se la rete è operativa, valutare attentamente eventuali conseguenze derivanti dall'uso dei comandi.

### Problema

La password dell'account root è stata spostata o non funziona più.

### Soluzione

Passaggio 1. Copiare il file **RootPatch-appbundle-x86\_64.tar.gz** allegato su qualsiasi server FTP/SFTP remoto presente in loco.

Passaggio 2. Accedere all'interfaccia della riga di comando (CLI) di APC come utente amministratore e come porta 26.

Passaggio 3. Input: applicazione per rimuovere RootPatch.

Passaggio 4. Premere Y e fare clic su **Invio** per visualizzare la domanda: **Continuare con la rimozione dell'applicazione? [s/n]**.

Passaggio 5. Input config t.

Passaggio 6. Immettere il repository.

Passaggio 7. Immettere |'URL ftp://ftpserverip/directory.

Nota: Se si utilizza sftp, anziché ftp sostituire ftp con sftp.

Passaggio 8. Input: user admin password plain cisco e fare clic su Enter.

Nota: Sostituire admin con l'utente e sostituire Cisco con la password per l'utente specificato.

Passaggio 9. Uscita input.

Passaggio 10. Inserire uscita.

Passaggio 12. Inserire **show repository repo** (in modo che l'autorità di certificazione possa leggere il file dal server ftp/sftp).

Passaggio 12. L'applicazione di input installa il repository RootPatch-appbundle-x86\_64.tar.gz.

Passaggio 13. Inserire sì.

```
pca login: admin
Password:
Last login: Fri Dec 16 11:57:89 on tty1
pca/admin# application remove RootPatch
Continue with application removal? [y/n] y
Application successfully uninstalled
pca/admin# conf t
Enter configuration commands, one per line. End with CNTL/Z.
pca/admin(config)# repository repo
pca/admin(config-Repository)# url ftp://10.196.92.248/
pca/admin(config-Repository)# exit
pca/admin(config)# exit
pca/admin(config)# exit
pca/admin(config)# exit
pca/admin(config)# exit
pca/admin(config)# exit
pca/admin(config)# exit
pca/admin(config)# exit
pca/admin(config)# exit
pca/admin(config)# exit
pca/admin(config)# exit
pca/admin(config)# exit
pca/admin(config)# exit
pca/admin(config)# exit
pca/admin(config)# exit
pca/admin(config)# exit
pca/admin(config)# exit
pca/admin(config)# exit
pca/admin(config)# exit
pca/admin(config)# exit
pca/admin(config)# exit
pca/admin(config)# exit
pca/admin(config)# exit
pca/admin(config)# exit
pca/admin(config)# exit
pca/admin(config)# exit
pca/admin(config)# exit
pca/admin(config)# exit
pca/admin(config)# exit
pca/admin(config)# exit
pca/admin(config)# exit
pca/admin(config)# exit
pca/admin(config)# exit
pca/admin(config)# exit
pca/admin(config)# exit
pca/admin(config)# exit
pca/admin(config)# exit
pca/admin(config)# exit
pca/admin(config)# exit
pca/admin(config)# exit
pca/admin(config)# exit
pca/admin(config)# exit
pca/admin(config)# exit
pca/admin(config)# exit
pca/admin(config)# exit
pca/admin(config)# exit
pca/admin(config)# exit
pca/admin(config)# exit
pca/admin(config)# exit
pca/admin(config)# exit
pca/admin(config)# exit
pca/admin(config)# exit
pca/admin(config)# exit
pca/admin(config)# exit
pca/admin(config)# exit
pca/admin(config)# exit
pca/admin(config)# exit
pca/admin(config)# exit
pca/admin(config)# exit
pca/admin(config)# exit
pca/admin(config)# exit
pca/admin(config)# exit
pca/admin(config)# exit
pca/admin(config)# exit
pca/admin(config)# exit
pca/admin(config)# exit
pca/admin(config)# exit
pca/admin(config)# exit
pca/admin(config)# exit
pca/admin(config)
```

Passaggio 14. Accedere nuovamente come amministratore.

Passaggio 15. Inserire root\_enable.

Nota: Verrà richiesto di impostare la nuova password della patch radice.

Passaggio 16. Inserire la radice e fornire la nuova password.

Passaggio 17. Immettere /opt/emms/emsam/bin/enableRoot.sh.

Passaggio 18. Input Password.

Passaggio 19. Fornire le nuove credenziali di accesso alla directory principale.

```
pca login: admin
Password:
Last login: Fri Dec 16 12:02:46 on tty1
pca/admin# root_enable
Password :
Password Again :
Root patch enabled
pca/admin# root
Enter root patch password :
Starting root bash shell ...
ade # /opt/emms/emsam/bin/enableRoot.sh
Restarting the ssh service
Stopping sshd:
Starting sshd:
I OK ]
Starting sshd:
I OK ]
ade # passwd
Changing password for user root.
New UNIX password:
Retype new UNIX password:
passwd: all authentication tokens updated successfully.
ade # _
```

Passaggio 20. È ora possibile accedere direttamente come utente root.